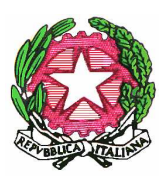

Ministero dell'Istruzione dell'Università e della Ricerca Ufficio Scolastico Regionale per la Sicilia Direzione Generale Via Fattori, 60 - 90146 Palermo - Tel. 091/6909203 - Fax n. 091/6909232 *alessandro.buscemi@istruzione.it* 

PALERMO, 8/2/2006

Prot. 1690/1 V UFFICIO

> Ai Dirigenti Scolastici della Sicilia <u>LORO SEDI</u>
> e, p.c. Ai Dirigenti dei C.S.A.della Sicilia <u>LORO SEDI</u>

Oggetto: Piano di formazione sull'informatica e le tecnologie dell'informazione e della comunicazione (ForTIC 2) – Chiarimenti.

A seguito della circolare n. 1690 del 1/2/2006 (reperibile sul sito internet **www.istruzionesicilia.it**), questa Direzione ritiene opportuno inviare alcuni chiarimenti:

## • ISCRIZIONI

Le istituzioni scolastiche dovranno effettuare le iscrizioni al Piano di formazione indicato in oggetto secondo la seguente procedura:

- 1. collegarsi all'indirizzo http://puntoedu.indire.it;
- 2. scegliere la formazione "ForTIC" 2005-06;
- 3. selezionare "vai alle iscrizioni";
- 4. digitare per il **login** il codice meccanografico della scuola; la password è sempre quella utilizzata per accedere alle iscrizioni puntoedu (vecchia password fortic).
- 5. selezionare la voce "iscrizioni";
- 6. cliccare sul tasto iscrivi nuovo utente;
- 7. digitare nei campi della maschera di ricerca almeno il cognome del docente e cliccare sul tasto "cerca";
- 8. apparirà il nome del docente, il suo codice fiscale e il codice dell'istituto: cliccare sul tasto seleziona;
- si aprirà una maschera con i dati del docente: bisogna integrare i dati mancanti, compreso l'indirizzo <u>e-mail che è obbligatorio</u>, (in mancanza di una e-mail personale si può indicare quella della scuola);
- per completare l'iscrizione occorre selezionare il profilo <u>corsista non associato</u> cliccando sui quadratini in corrispondenza dell'area scelta (area didattico-pedagogica/area C1/area C2);
- 11. se l'istituzione scolastica si vuole proporre come sede di corso per l'area didattico-pedagogica, l'iscrizione del tutor designato e del Direttore del corso (che è il dirigente scolastico) deve essere effettuata prima di accedere alla funzione CORSI, selezionando il profilo <u>tutor proposto</u> e Direttore di corso proposto in corrispondenza dell'area didattico-pedagogica.
- 12. cliccare sulla scritta iscrivi questo utente.

Qualora la scuola desideri segnalare come e-tutor un docente appartenente ad un'altra istituzione scolastica, è necessario mettersi in contatto con la scuola di titolarità di detto docente, che provvederà all'iscrizione utilizzando la procedura suindicata.

Se il docente o il dirigente scolastico che desidera essere iscritto in piattaforma non è inserito nell'elenco già predisposto dall'INDIRE e quindi non compare dopo aver attivato la funzione "cerca" (vedi precedente punto 7), occorre inserire tutti i dati manualmente selezionando <u>iscrivi</u> <u>manualmente</u>, compilando i campi relativi e cliccando su "iscrivi utente". Si precisa che possono essere iscritti anche i docenti con incarico o supplenza annuale.

## • PROPOSTA CORSI

Le istituzioni scolastiche possono proporsi come sede di corso **solo per l'area didatticopedagogica** osservando la seguente procedura:

- 1. seguire le istruzioni già indicate, dal punto 1 al punto 4, nel paragrafo ISCRIZIONI;
- 2. selezionare la voce CORSI e cliccare su INSERISCI NUOVO;
- comparirà una schermata in cui bisogna indicare: il tipo di finanziamento (cliccare su autofinanziato); l'area (cliccare su area didattico-pedagogica); il tutor (cliccare su cerca); il Direttore di corso (cliccare su cerca). Come già detto, <u>il tutor e il Direttore del corso devono essere prima segnalati nell'area ISCRIZIONI</u>, altrimenti la funzione CERCA non darà alcun esito;
- 4. nella schermata seguente bisogna indicare se il corso è **consorziato** o no. Per consorziato si intende che il corso è organizzato da una istituzione scolastica che fa da capofila ad una rete di scuole. Se il corso è consorziato bisogna selezionare "**SI**" e indicare il numero degli istituti che formano la rete, altrimenti lasciare la spunta sul "**NO**";
- 5. se è stato selezionato il "SI" nella schermata successiva si deve indicare il codice meccanografico delle scuole in rete;
- 6. successivamente deve essere inserito il **numero dei corsisti**, distribuito per ordine di scuola;
- 7. la schermata seguente è importante perché è relativa alla scelta dei moduli. Il sistema elenca tutti i 18 moduli della formazione dell'area didattica-pedagogica: <u>devono essere selezionati solo quelli scelti</u> e deve essere indicato il numero complessivo delle ore (sia in presenza che on-line) che è <u>obbligatoriamente 12 per tutti i moduli</u>. Come detto nella precedente circolare non possono essere scelti <u>meno di 5 moduli</u>;
- 8. nel passaggio successivo si possono confermare o modificare i dati inseriti;
- 9. il corso, così inserito sulla piattaforma Puntoedu, è in stato di bozza: ciò significa che può essere ancora modificato dalla scuola in tutte le voci inserite (tutor, direttore, numero corsisti ecc), prima di essere proposto all'USR per l'approvazione. Si consiglia di mantenere il corso in stato di bozza finché permane l'insicurezza dei dati inseriti e solo successivamente cliccare su PROPONI ALL'USR. Una volta proposto, infatti, la scuola non potrà apportare più alcuna modifica. La scuola ha anche la possibilità di inserire il corso in catalogo: ciò significa che il corso potrà essere visto anche dalle altre scuole, che potranno eventualmente chiedere di inserire propri corsisti.

I corsi, una volta proposti, saranno sottoposti alla valutazione di questa Direzione che <u>non</u> <u>darà l'approvazione</u> nei seguenti casi:

- numero di iscritti inferiore a 15 o superiore a 25;
- mancanza dell'indicazione del direttore del corso e/o del tutor;
- numero dei moduli scelti inferiore a 5;
- numero delle ore indicate inferiore a 12.

Si ribadisce che <u>soltanto i corsi dell'area tecnica saranno interamente finanziati</u> da questo Ufficio. Le scuole che istituiranno corsi dell'area didattico-pedagogica potranno ricevere solo un contributo minimo ancora da stabilire.

I corsi relativi **all'area tecnica** saranno istituiti sulla piattaforma Puntoedu **solo da questa Direzione**, <u>che provvederà anche ad iscrivere i relativi tutor e Direttori dei corsi</u>.

Nel ringraziare le SS.LL per la collaborazione, si prega di non ritardare le operazioni di cui sopra al fine di consentire pienamente il rispetto dei tempi previsti.

IL DIRIGENTE Alessandro Buscemi